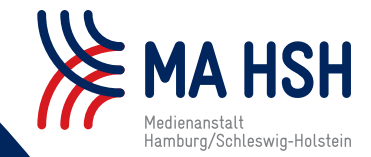

# HINGUCKER - SPECIAL -

HASS IN SOZIALEN NETZWERKEN MELDEN

BEISPIELE AUS DER PRÜFPRAXIS DER MEDIENANSTALT HAMBURG/SCHLESWIG-HOLSTEIN (MA HSH)

## HASS IN SOZIALEN NETZWERKEN MELDEN: So geht's nach netzdg!

(RB) Das Netzwerkdurchsetzungsgesetz (NetzDG) verpflichtet große Soziale Netzwerke dazu, strafbare Inhalte zu entfernen. Die MA HSH nutzt es, um Hassrede im Internet zu melden – das können Sie auch. Wir zeigen Ihnen wie.

Soziale Netzwerke sind voll von Beleidigungen, Beschimpfungen und Hetze. Unter dem Deckmantel der Anonymität verbreiten viele Nutzer Hassbotschaften im Netz. Damit verstoßen sie oftmals gegen deutsche Gesetze. Die gelten im Internet genauso wie in der Offline-Welt.

Um Hass im Netz zu unterbinden, ist seit 2017 das NetzDG wirksam. Es verpflichtet große Soziale Netzwerke wie Facebook, YouTube oder X (ehmals Twitter) dazu, rechtswidrige Inhalte schnellstmöglich zu löschen, sobald sie darauf hingewiesen werden. Dazu gehören zum Beispiel Inhalte, die laut Strafgesetzbuch (StGB) volksverhetzend oder beleidigend sind, oder solche, die zu Straftaten auffordern. "Offensichtlich rechtswidrige Inhalte" müssen schon innerhalb von 24 Stunden entfernt werden, für alle anderen gemeldeten Inhalte sieht das Gesetz eine Frist von sieben Tagen für eine

ausführliche Prüfung vor. Den Plattformen drohen Bußgelder von bis zu fünf Millionen Euro, wenn sie sich nicht daran halten.

#### Wie nutzt die MA HSH das NetzDG?

Die MA HSH nutzt das NetzDG, um gegen Inhalte vorzugehen, die anonym in sozialen Netzwerken verbreitet werden. Sie meldet den Plattformen Posts oder Kommentare, die gegen die rechtlichen Bestimmungen des Jugendmedienschutz-Staatsvertrags (JMStV) verstoßen. Bei YouTube nimmt die MA HSH am Trusted-Flagger-Programm teil, bei Facebook, Instagram und Tik-Tok nutzt sie den Government-Reporting-Channel. Inhalte, die sie über diese beiden Wege meldet, werden vorrangig überprüft. So erreicht die MA HSH in vielen Fällen eine schnelle Löschung von rechtswidrigen Inhalten.

### Wie können auch Sie das NetzDG nutzen?

Auch Sie als Nutzer können Inhalte an die Plattformen melden, wenn Sie denken, dass diese gegen Gesetze verstoßen. Die Meldeformulare sind zwar nicht immer leicht zu finden, aber wenn

man weiß, wo sie stehen, dann sind nur ein paar Klicks nötig. Eine genaue Wegbeschreibung finden Sie in der nachfolgenden Übersicht. Wenn Sie keine oder nur eine unzureichende Reaktion auf Ihre Meldung erhalten, wenden Sie sich direkt an die MA HSH – am besten mit Link, Datum und Uhrzeit. Wir werden der Sache auf den Grund gehen.

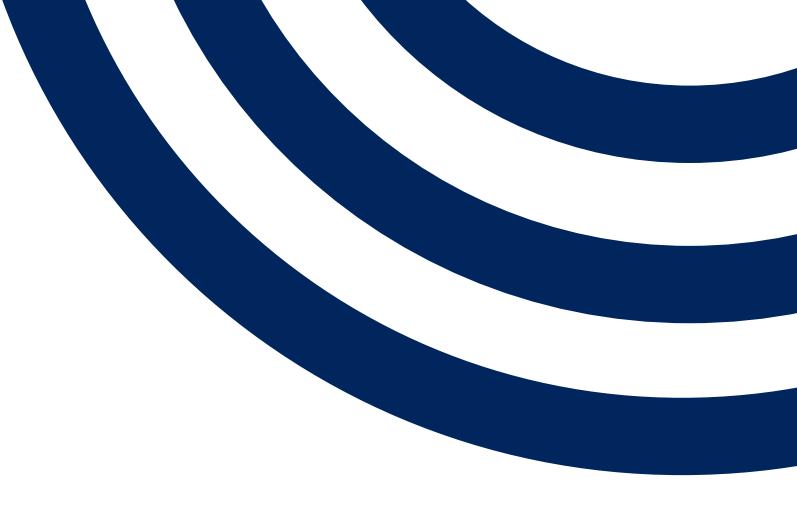

FORTSETZUNG AUF SEITE 2

STAND: APRIL 2022

#### SCHRITT-FÜR-SCHRITT-ANLEITUNG

| Auf allen Plattformen ist die Meldefunk-                                                                                                    | Für Nutzer ohne YouTube-Account:                                                                                                    | Für Nutzer ohne X-Account:                                                                                                    |                                                                                                    |
|----------------------------------------------------------------------------------------------------|----------------------------------------------------------------------------------------------------|----------------------------------------------------------------------------------------------------|----------------------------------------------------------------------------------------------------|
| <ol> <li>Unmittelbar am Inhalt (z.B.<br/>durch Klick aufSymbol)</li> <li>Im Impressum und/oder Hilfebereich<br/>Wir zeigen Ihnen zunächst, wie Sie die<br/>Meldefunktion direkt am Inhalt finden.</li> </ol> | 1. Klick auf das Symbol mit den<br>drei Punkten (unterhalb des Vi-<br>deos (Desktop), am oberen Bild-<br>rand des Videos (App) oder neben<br>dem Kommentar (Desktop und App) | <ol> <li>Auf das Symbol mit den drei Punkten<br/>rechts neben dem Tweet klicken. "Ver-<br/>stoß gegen das NetzDG melden"</li> <li>Das Formular vollständig ausfüllen<br/>und auf "Absenden" klicken.</li> </ol> |                                                                                                    |
| YOUTUBE                                                                                                    | <ol> <li>Auf den Textlink "eine NetzDG-Be-<br/>schwerde einlegen" klicken</li> </ol>                                                                                         |                                                                                                    |                                                                                                    |
| Für angemeldete Nutzer.                                                                                                    | 4. Das Formular volständig ausfüllen                                                                                                    | FACEBOOK                                                                                                    |                                                                                                    |
| 1. Klick auf das Symbol mit den drei                                                                                                    | und auf "Melden" klicken                                                                                                    | Für angemeldete Nutzer.                                                                                                    | Für Nutzer ohne Facebook-Account:                                                                                      |
| top), am oberen Bildrand des Videos<br>(App) oder neben dem Kommentar                                                                                                    | X (ehemals Twitter)                                                                                                    | 1. Klick auf das Symbol mit den drei<br>Punkten rechts neben dem Post bzw.                                                                                                    | 1. Klick auf das Symbol mit den drei<br>Punkten rechts neben dem Post bzw.                                             |
| (Desktop und App))                                                                                                    | Für angemeldete Nutzer.                                                                                                    | Kommentar (Besonderheit bei Kom-<br>mentaren in der App-Version: längeres                                                                                                    | Kommentar                                                                                                    |
| 2. Auf "Melden" klicken                                                                                                    | 1. Auf das Symbol mit den drei Punkten                                                                                                    | Gedrückt-Halten des Kommentars)                                                                                                    | 2. Auf "Beitrag melden" klicken                                                                                        |
| 3. Den Grund für die Meldung angeben,<br>zum Beispiel "Hasserfüllte oder beleidi-<br>gende Inhalte" bei Videos oder Hassre-                                                                                  | rechts neben dem Tweet klicken.<br>2. Auf "Tweet melden" klicken.                                                                                                    | 2. Klick auf "Beitrag melden" (Post) bzw.<br>"Support erhalten oder Beitrag melden"<br>(Kommentar)                                                                                                    | 3. Klick auf den Textlink "Das Melden<br>von Inhalten, die nach deiner Ansicht<br>rechtswidrig nach dem Nertwerkdurch- |
| de oder explizite Gewalt" bei Kommen-<br>taren                                                                                                    | 3. Häkchen setzen bei "Fällt unter das Netzwerkdurchsetzungsgesetz".                                                                                                    | 3. Es erscheint das Fenster "Bitte teile<br>uns mit, warum dies gegen unsere Ge-                                                                                                    | setzungsgesetz (NetzDG) sind" unter-<br>halb des Login-Fensters                                                        |
| 4. Häkchen setzen bei "Meines Erach-<br>tens sollte dieser Inhalt gemäß dem<br>Netzwerkdurchsetzungsgesetz gesperrt                                                                                          | 4. Den Grund für die Meldung angeben, z.B.<br>"Hass schürende/verfassungswidrige In-<br>halte"                                                                               | meinschaftsstandards verstößt". Im un-<br>teren Abschnitt "Beitrag als rechtswidrig<br>gemäß NetzDG melden" auswählen                                                                                           | 4. Das Formular vollständig ausfüllen<br>und auf "Senden" klicken                                                      |
| werden" und auf "Weiter" klicken.                                                                                                    | 5. Das Formular vollständig ausfüllen und<br>auf "Absenden" klicken                                                                                                    | 4. Das Formular vollständig ausfüllen<br>und auf "Senden" klicken                                                                                                    |                                                                                                    |
| 5. Das Formular vollständig ausfüllen<br>und auf "Melden" klicken.                                                                                                    | "······                                                                                                    |                                                                                                    |                                                                                                    |

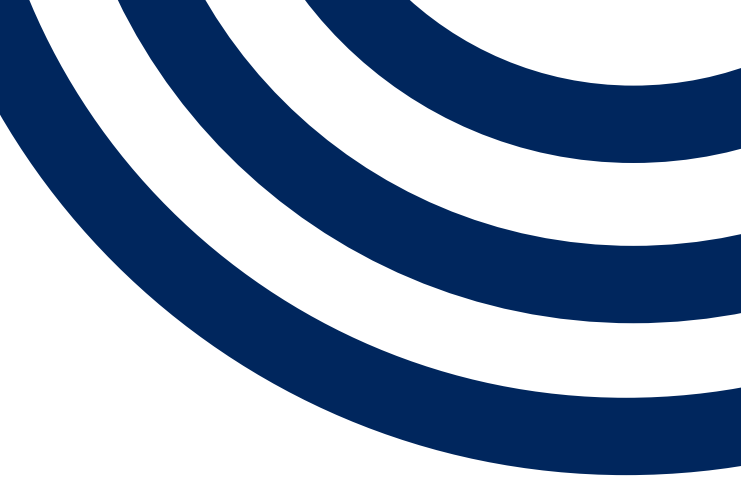

STAND: APRIL 2022

#### SCHRITT-FÜR-SCHRITT-ANLEITUNG

#### INSTAGRAM ТІКТОК Für angemeldete Nutzer: Für Nutzer ohne Instagram-Account: Für angemeldete Nutzer in der App: 1. Klick auf das Symbol mit den drei 1. Klick auf das Symbol mit den drei 1. Video länger gedrückt halten Punkten rechts neben dem Post bzw. Punkten rechts neben dem Post bzw. 2. "Melden" auswählen Kommentar (Besonderheit bei Kom-Kommentar mentaren in der App-Version: Wischen 3. "Fällt unter das Netzwerkdurchsu-2. Auf "Meldung gemäß NetzDG" klicken nach links und Klick auf das !-Symbol) chungsgesetz " auswählen 3. Das Formular vollständig ausfüllen und 2. Auf "Melden" klicken 4. Das Formular vollständig ausfüllen auf "Senden" klicken und auf "Absenden" klicken 3. "Rechtwidriger Inhalt nach NetzDG" Möglicherweise erscheint auch unmittelbar auswählen ein Login-Fenster, das den Post überlagert. 4. Im sich dann öffnenden Fenster auf Auch dann können aber Inhalte nach dem Für alle Nutzer in der Desktop-Version: "Weiter" klicken NetzDG gemeldet werden: 1. Oben rechts im Video auf "Melden" 5. Das Formular vollständig ausfüllen 1. Unterhalb des Login-Fensters auf den klicken (Schaltfläche wird erst sichtbar, und auf "Senden" klicken Text-Link "Melden von Inhalten, die deiner wenn der Mauszeiger dorthin bewegt Ansicht nach im Sinne des Netzwerkdurchwird) suchungsgesetzes (NetzDG) rechtwidrig sind" klicken 2. Häckchen setzen bei "Fällt unter das Netzwerkdurchsuchungsgesetz" 2. Das Formular vollständig ausfüllen und auf "Weiter" klicken auf "Senden" klicken 3. Das Formular vollständig ausfüllen und auf "Absenden" klicken.

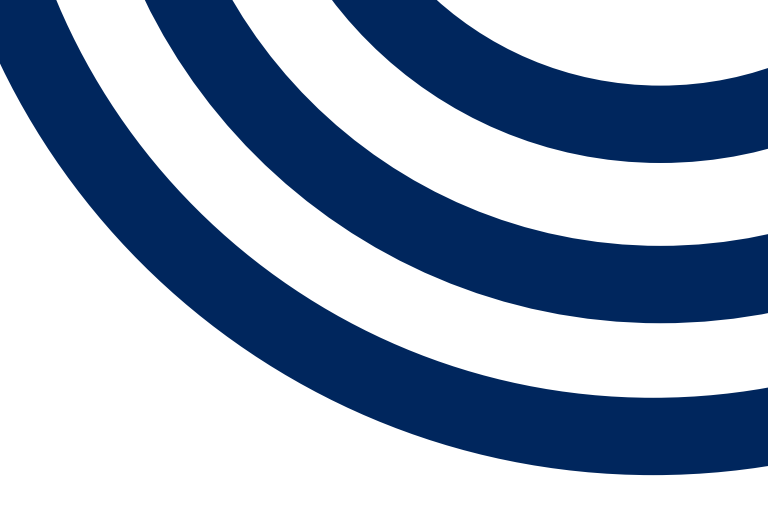

STAND: APRIL 2022

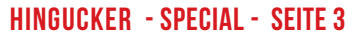

und

#### SCHRITT-FÜR-SCHRITT-ANLEITUNG

Zudem finden Sie die NetzDG-Melde- FACEBOOK formulare in allen Sozialen Netzwerken auch im Impressum bzw. Hilfebereich.

#### YOUTUBE

1. Auf der Startseite unten links (Desktop) oder im App-Menü auf "NetzDG-Beschwerden" klicken

2. Das Formular vollständig ausfüllen und auf "Melden" klicken

#### X (ehemals Twitter)

1. Auf der Startseite ganz unten auf "Impressum" klicken

2. Im Abschnitt "Beschwerden nach Netzwerkdurchsetzungsgesetz" das Meldeformular aufrufen

3. Das Formular vollständig ausfüllen und auf "Absenden" klicken

1. Am unteren Seitenrand (Desktop-Version) oder im App-Menü auf "Impressum/Terms/NetzDG/UrhDaG" klicken

2. Bis zum Punkt "Netzwerkdurchsetzungsgesetz ("NetzDG") und Impressum" scrollen

3. Auf den Textlink "Meldung einreichen" klicken

4. Das Formular vollständig ausfüllen und auf "Senden" klicken

#### INSTAGRAM (App-Version):

1. Im App-Menü auf "Einstellungen" klicken

2. Den Menüpunkt "Info" anklicken

3. "Impressum/AGB/NetzDG" anklicken

4. Bis zum Punkt "Netzwerkdurchsetzungsgesetz ("NetzDG") scrollen und dort auf "NetzDG-Hilfebereich" klicken

5. Klick auf "Wie melde ich Inhalte, die nach meiner Ansicht dem NetzDG unterliegen"

6. Auf den Textlink "NetzDG-Meldeformular" klicken

7. Das Formular vollständig ausfüllen und auf "Senden" klicken

#### INSTAGRAM (Desktop-Version):

1. Am unteren Seitenrand auf "Impressum/Nutzungsbedingungen/NetzDG/ UrhDaG" klicken

2. Am linken Seitenrand den Punkt "Richtlinien und Meldungen" anklicken

3. Auf die Schaltfläche "Netzwerkdurchsetzungsgesetz ("NetzDG")" klicken

4. Auf "Meldung einreichen" klicken, dort das Formular vollständig ausfüllen und auf "Senden" klicken

Wird instagram.com ohne Login im Browser aufgerufen, befindet sich unterhalb des Login-Fensters der Textlink "Melden von Inhalten die deiner Ansicht nach im Sinne des Netzwerkdurchsetzungsgesetzes (NetzDG) rechtswidrig sind". Hierüber kann das Formular ebenfalls aufgerufen werden

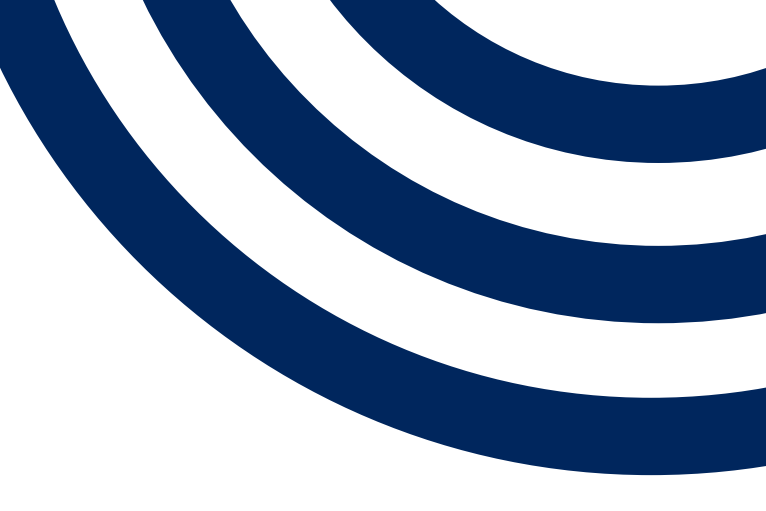

#### TIKTOK

1. Auf der Startseite ganz unten links auf "Mehr" klicken

2. Dort NetzDG auswählen

3. Im Abschnitt "Wie kann eine NetzDG Meldung eingereicht werden?" auf den Textlink "NetzDG-Meldeformular" klicken

4. Das Formular vollständig ausfüllen und auf "Absenden" klicken

STAND: APRIL 2022

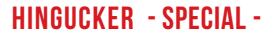

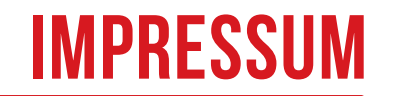

DIESE ANLEITUNG STAMMT AUS DEM HINGUCKER NR. 01/19

#### MEDIENANSTALT HAMBURG/SCHLESWIG-HOLSTEIN (MA HSH)

Anstalt des öffentlichen Rechts

Gesetzliche Vertreterin Eva-Maria Sommer, Direktorin

Rathausallee 72-76 22846 Norderstedt Telefon: 040/369005-28 Telefax: 040/369005-55 E-Mail: presse@ma-hsh.de www.ma-hsh.de

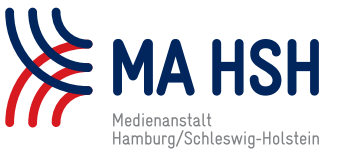

Redaktion: Christina Ipsen, Dr. Thomas Voß (Verantw. i. S. d. § 55 Abs. 2 RStV)

Autoren: Ramona Becker (RB), Christina Ipsen (CI), Miro Marsicevic (MM), Carole Possing (CP), Andrea Rehn (AR) Presse- und Öffentlichkeitsarbeit: Leslie Middelmann

> Schreiben Sie uns, wenn Sie Beschwerden oder Anregungen haben.